III BOB. CMS — KONTENTNI BOSHQARUV TIZIMLARI

## TAKRORLASH UCHUN SAVOLLAR

- 1. OpenServer qanday dasturiy ta'minot?
- 2. OpenServer rasmiy saytining manzili qanday?
- 3. WordPress.com bilan WordPress.orgning farqli jihatlarini ayting.
- 4. Ma'lumotlar bazasi qaysi tizim yordamida yaratiladi?
- 5. Domen nima?
- 6. WordPress.comdan nima maqsadda foydalaniladi?

## 15-dars. AMALIY ISH.

## WORDPRESSDA MAQSADGA YO'NALTIRILGAN WEB-SAYT YARATISH

## AMALIY TOPSHIRIQ

- 1. OpenServer rasmiy sayti https://ospanel.io/ orqali kompyuter operatsion tizimiga mos o'rnatgichni yuklab oling va o'rnating.
- 2. OpenServer lokal web-server dasturi bilan tanishib chiqing.
- 3. OpenServer lokal web-serverining menyusi orqali **Run server** tugmachasi yordamida serverni yuklang, **Restart server** orqali qayta yuklang, **Stop server** orqali server ishini to'xtating.
- 4. Maqsadga yoʻnaltirilgan sayt uchun, sayt mavzusidan kelib chiqqan holda, ma'lumotlar bazasini yarating. Masalan, sport sayti boʻlsa, db\_sport yoki sport.
- 5. WordPress rasmiy saytidan platformaning oxirgi versiyasini OpenServer lokal webserverining loyihalar papkasiga (Папка с проектами) yuklab oling. D:\openserver\ domains
- 6. Maqsadga yoʻnaltirilgan sayt uchun domenning nomini tanlang va uni lokal web-server roʻyxatiga qoʻshing. Masalan, sport, sport.uz va b.
- 7. Brauzer yordamida domen nomiga kiring, WordPress platformasini oʻrnating va saytning boshlangʻich ma'lumotlarini kiriting.

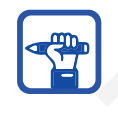

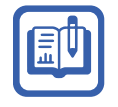